## ÖZEL YETENEK SINAVI BAŞVURU EKRANI YARDIM KILAVUZU

<u>https://ubys.bartin.edu.tr/AIS/ApplicationForms/Home/Index?apptype=11</u> Linkinden açılan ekranda ilgili alanları doldurarak giriş yaptıktan sonra aşağıdaki adımları izleyiniz.

1- Antrenörlük Eğitimi Programı seçilerek kaydet denilir.

|        | Program Seçimi      | Deserve Ažeri                          | ×                 |                        |        |
|--------|---------------------|----------------------------------------|-------------------|------------------------|--------|
| outonu | Bir Program Seçiniz | Program arayabilirsiniz                |                   | <b>x</b> Q             |        |
| kle    | Açıklama            | Rektörlük Egy Spor Bilimleri Fakültesi | 2                 |                        |        |
| Özge   |                     | ✓                                      | τ, C              |                        |        |
| Özge   |                     | •                                      | 🕃 Temizle 🏼 🗡 Seç | Kapat 🛓 Kaydet tasının | n %10' |
| iz     |                     | ~                                      | Evet              | <b>a</b>               |        |

2- Sportif Özgeçmiş Başvuru Alanından "Sportif Özgeçmiş Bilginizi" ve gerekli belgeleri yükleyiniz.

| Popup Mesaj Onayları              | Sportif Ozgeçmiş Bilgileri                                                                                              |   |                                                                                           |   |
|-----------------------------------|----------------------------------------------------------------------------------------------------|---|-------------------------------------------------------------------------------------------|---|
| 1 Sportif Özgeçmiş Başvuru Alanlı | Sportif Özgeçmiş Seçimi                                                                                                 |   | Engel durumunuz var mı ? *****Her programın kotasının %10'u Engelli adaylara ayrılmıştır. |   |
| 2 Program Seçimi                  | A Mill                                                                                                    | ] | Evet                                                                                      |   |
| 3 Sınav Bilgileri                 | r Nalli<br>B. Milli<br>C. Milli<br>2. Yul ve Torent tescilli Isaansi olanlar                                            |   |                                                                                           |   |
| 4 Kimlik Bilgileri                | 3 Yil ve üzeri tescili isansı olanlar<br>4 Yil ve üzeri tescili isansı olanlar<br>5 Yil ve üzeri tescili isansı olanlar |   | Şehir Seçimi                                                                              |   |
| 5 Adres Bilgileri                 | Spor lisansi olmayan adaylar<br>Seçiniz                                                                                 |   | Seçiniz                                                                                   | ~ |
| 6 İletişim Bilgileri              |                                                                                                    |   |                                                                                           |   |
| 7 Eğitim Bilgisi                  | Olimpik Branş Seçimi                                                                                                    |   | Olimpik Olmayan Branş Seçimi                                                              |   |
| g Talep Edilen Belgeler           | Seçiniz 🗸                                                                                                    |   | Seçiniz                                                                                   | ~ |

| "Sportif Özgeçmiş Seçimi" alanından A,B ve C milliyi |  |  |  |  |  |
|------------------------------------------------------|--|--|--|--|--|
| seçen adaylar, "Olimpik Branş Seçimi" ve "Olimpik    |  |  |  |  |  |
| Olmayan Branş" alanlarından sadece birini            |  |  |  |  |  |
| dolduracaklardır.                                    |  |  |  |  |  |

## **3-** Sınav Bilgileri alanında sağda yeralan "Ösymden Sınav Sorgula" denilerek aşağıdaki adımlar izlenir.

| Popup Mesaj Onayları                    | Sınavlar                            |              |                                     |                                                                                                    |                                                                        |               | + Osymden Sinav Sorgula |
|-----------------------------------------|-------------------------------------|--------------|-------------------------------------|----------------------------------------------------------------------------------------------------|------------------------------------------------------------------------|---------------|-------------------------|
| 1 Sportif Özgeçmiş Başvuru Alanlı       | Sınav Puan Türü<br>Kayıt Bulunamadı |              |                                     | Tarih                                                                                                    | Puan                                                                   | Başarı Sırası |                         |
| 2 Program Seçimi                        | ÖSYM Sınav Sonuç Sorgulaması        |              |                                     |                                                                                                    |                                                                        |               |                         |
| 3 Sınav Bilgileri<br>4 Kimlik Bilgileri |                                     | Sınav        | YKS                                 |                                                                                                    | ~                                                                      |               |                         |
|                                         |                                     | Yıl<br>Q Ara | 1 Adet So<br>tuşuna be<br>sınav ekk | onuç Bulunmuştur.Eklemek iSted<br>asarak mevcut sınavlarınıza ekle<br>enmişse sadece güncellenecekt<br>Tradit | ¥ Ħ<br>Ilğiniz sınavları 'Kaydet'<br>yiniz. Aynı tipte daha önce<br>r. |               |                         |
|                                         |                                     | Seçim        | Sinav Adı<br>YKS-TYT                | Tarih<br>20.07.2023<br>Q Sinav Sonuç Belgesini Gö                                                             | ster Kapat ± Kaydet                                                    |               |                         |

**4-** Sınav bilginizi ekledikten sonra *"seçiniz"* butonuna basarak **"ösym sonuç belgenizi"** yükleyiniz.

|         | Sinav Ekle                 |                                           |                         |
|---------|----------------------------|-------------------------------------------|-------------------------|
|         | Sınav Tipi                 | Giriş Sınavı 🗸                            |                         |
|         | Sınav Adı                  | YKS                                       |                         |
|         | Sınav Puan Türü            | YKS TYT                                   |                         |
| iniz,di | Tarih                      | 20.07.2023 🛪 🛗                            |                         |
|         | Puan                       |                                           |                         |
| raian   | Ösym Sinav Belgesi         | Sinav Puani 0 ile 999 arasında olmalıdır. |                         |
|         | Dosya seci Dosya secilmedi |                                           |                         |
|         |                            |                                           | + Osymden Sinav Sorgula |
|         |                            |                                           |                         |
|         |                            |                                           | Seginiz X Sil           |
|         |                            |                                           |                         |
|         |                            | Kapat <b>±</b> Kaydet                     |                         |

- **5-** "Kimlik bilgileri" alanına son altı aylık durumunuzu gösteren, renkli ve görüntü kalitesi yüksek vesikalık fotoğrafınızı yükleyiniz. Erkek adaylar "Askerlik Durumu" alanını doldurmayı <u>unutmayınız.</u>
- 6- "Adres Bilgileri" alanında adresiniz doğru olduğundan emin olunuz.
- 7- "İletişim bilgileri" alanından *e-mail, cep* ve *bir yakınınızın telefonunu* eklemeyi unutmayınız.
- 8- "Eğitim Bilgisi" alanında dikkat edilecekler;
  - 2022-YKS puanları ile bir yükseköğretim programına yerleştirilen veya özel yetenek sınavı sonucu kayıt olan adaylar, "Geçtiğimiz Yıl-Dönem herhangi bir Yükseköğretim kurumuna yerleştiniz mi ?" kutucuğunu işaretlemeyi unutmayınız.
  - Spor lisesi mezunu iseniz "Spor Lisesi mi?" kutucuğunu işaretlemeyi unutmayınız.
  - Lise diplomanızı yüklemeyi unutmayınız.
- 9- "Talep Edilen Belgeler" alanını dikkate almayınız.

10-Tüm alanları doldurduktan sonra sol üstte yer alan "Başvuruyu Kaydet" ardından gelen metne onay verilir.

## **Başvurunuzun olup olmadığını merak ediyor iseniz;**

**"Başvurunuz kaydedildi"** ifadesini gördüğünüzde veya başvuruya eklediğiniz e-mailinize başvurunuzun alındığına dair gönderilen bilgilendirme mailini gördüğünüzde biliniz ki başvurunuz başarıyla alınmış demektir.

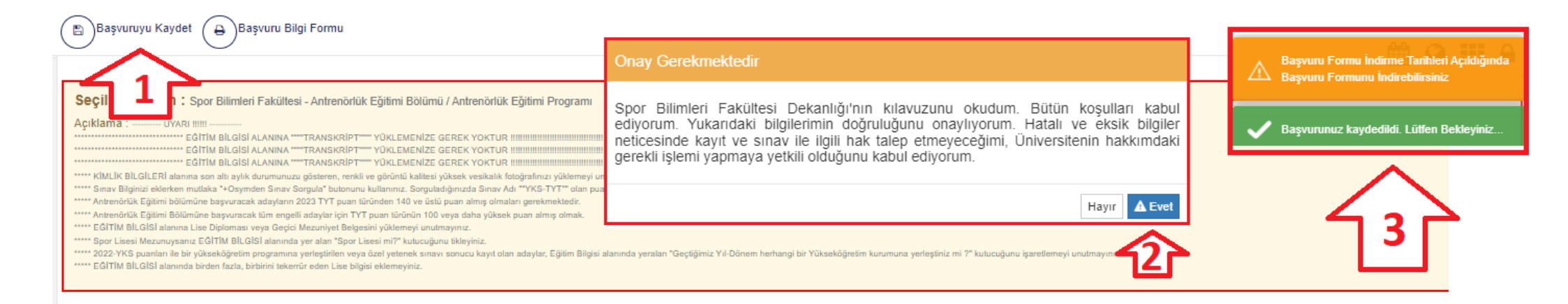